- 1. В веб-браузере введите <u>https://clever.com/in/rsd7</u>
- 2. После того как вы введете эту ссылку, у вас должно появиться следующее окно:

## ВЫБЕРИ:

Войдите в систему с помощью своего значка *Clever Badge*:

- 3. Нажмите Clever Badge Login \*\* У вас могут запросить доступ к камере
- 4. Поднесите свой значок Clever к камере.

## или

Войдите в систему, используя свой студенческий билет и дату рождения:

- 1. Нажмите на Вход в систему с помощью Active Directory.
- 2. Введите свой адрес электронной почты::

studentid@students.rsd7.net Hanpumep: <u>987654</u>@students.rsd7.net

3. Введите свой пароль:

<u>studentid</u> + 8 цифр даты рождения (ММДДГОД) *Например*: <u>987654</u>12142014

Как только вы войдете в систему, вы сможете увидеть различные приложения на главной странице.

| Reading                | Math     | Ot          | ther      |
|------------------------|----------|-------------|-----------|
| Lexia Core5            | DreamBox | Flocabulary | Seesaw    |
| your fried is learning |          | Nearpod     | Schoology |

| Reynolds School District             |                       |
|--------------------------------------|-----------------------|
| Log in with Activo Directory         | Clever                |
| C Log in with Clever                 |                       |
| Having trouble? Get help logging in! |                       |
|                                      | Clever Badge log in   |
|                                      | District admin log in |
|                                      |                       |

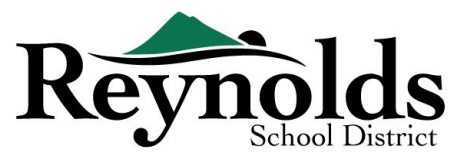